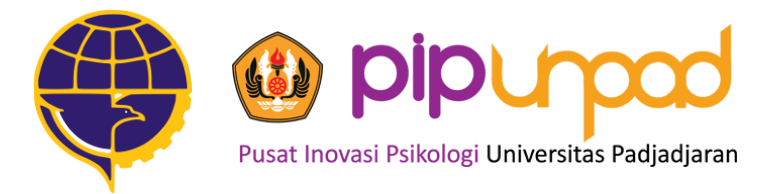

# PETUNJUK INSTALASI SAFE EXAM BROWSER

SIPENCATAR

**KEMENTERIAN PERHUBUNGAN** 

2021

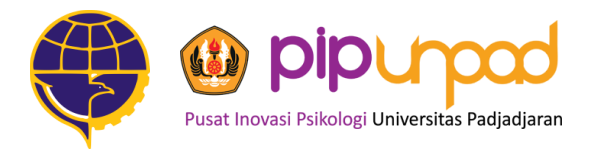

# TATA CARA PENGGUNAAN SAFE EXAM BROWSER (LAPTOP/KOMPUTER)

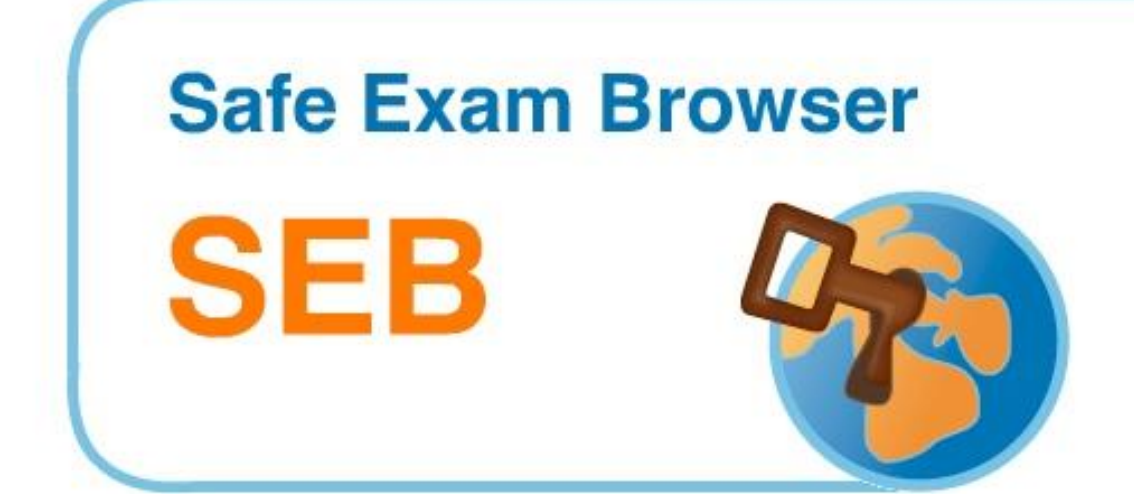

Pusat Inovasi Psikologi Universitas Padjadjaran Jl. Ir. H. Juanda No 438 B Bandung 40135

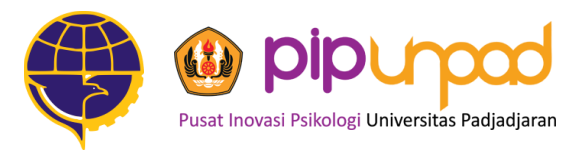

#### Unduh (download) Safe Exam Browser

• Silahkan Unduh Safe Exam Browser dengan link dibawah ini.

#### bit.ly/seb-pip

• Bagi yang sudah mengunduh, pastikan SEB Versi-nya sesuai dengan WINDOWS ANDA.

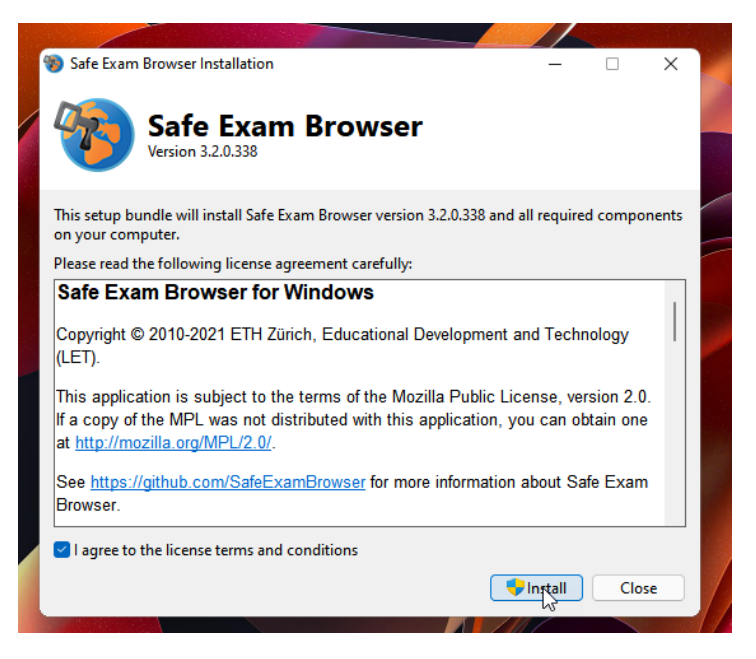

- Centang "I Agree to the license terms and condition"
- Klik "Install"
- Dan tinggal menunggu hingga semua proses selesai

#### **Unduh SEB Configuration**

• Silahkan unduh dari link pada email, config yang akan digunakan untuk melakukan test

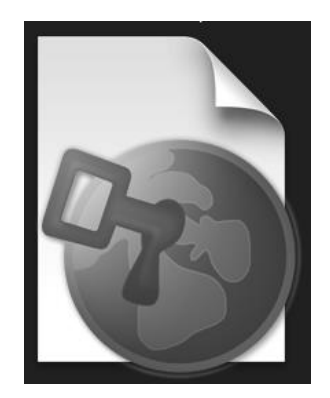

- Pastikan menggunakan config yang sesuai dengan yang diminta, sehingga Anda bisa mengerjakan dengan optimal.
- Untuk dapat mengidentifikasi dengan mudah, File Config akan berbentuk gambar seperti di kiri. Ketika icon ini sudah muncul artinya Anda sudah menginstal SEB dengan baik.

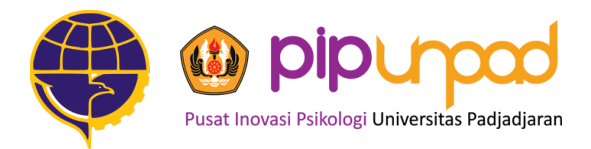

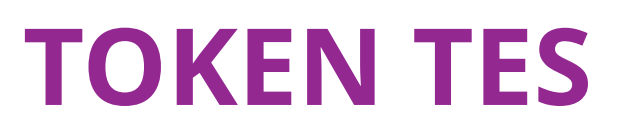

Apabila anda sudah dinyatakan valid maka TOKEN TES akan diberikan oleh Pengawas.

Silahkan Simpan dan catat TOKEN TES Yang anda dapatkan dan masukan kedalam halaman yang terdapat pada SEB, kemudian tekan *SUBMIT* 

| Token Event              |   |
|--------------------------|---|
| Mohon masukan token Anda |   |
| Please insert your token |   |
| Invitation Token         |   |
| Submit                   | _ |
|                          |   |

**APLIKASI TES INI HANYA BISA DIAKSES:** 

SESI PAGI: 08.00 - 08.30 SESI SIANG : 13.00 - 13.30

DILUAR WAKTU TERSEBUT APLIKASI AKAN DIKUNCI SEHINGGA TIDAK BISA MASUK KE DALAM TES

> Pusat Inovasi Psikologi Universitas Padjadjaran Jl. Ir. H. Juanda No 438 B Bandung 40135

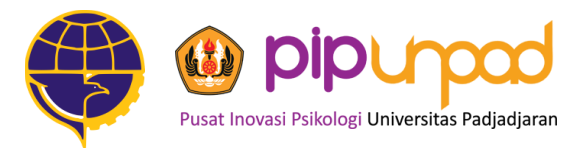

# MASUK DALAM TES

Ketika Anda sudah melakukan input TOKEN TES, halaman baru akan terbuka di *browser* setelah anda menekan tanda *start*. Jika peserta mengalami kesulitan hingga pukul **08.30 (sesi pagi)** dan **13.30** (sesi siang), akan dibantu dalam *solution room*.

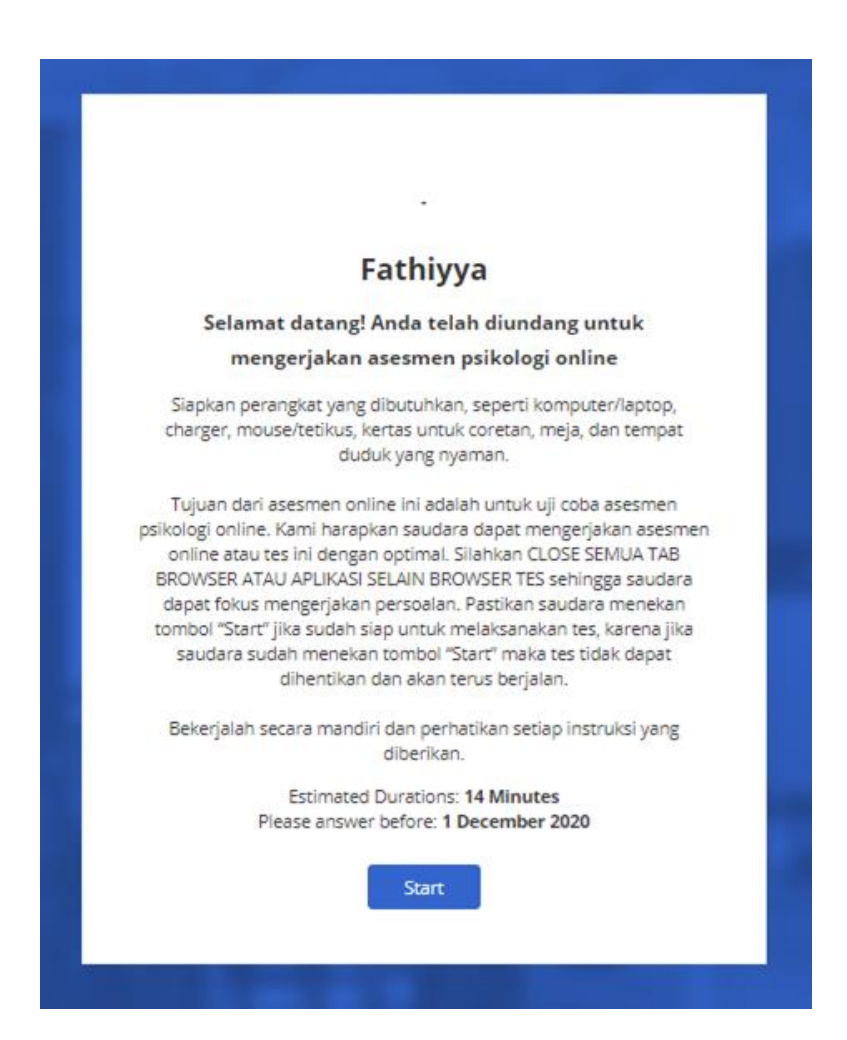

Pusat Inovasi Psikologi Universitas Padjadjaran Jl. Ir. H. Juanda No 438 B Bandung 40135

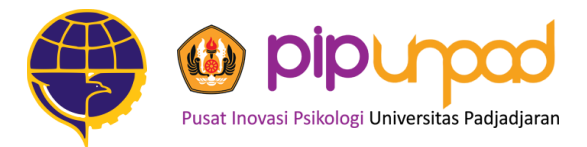

# HALAMAN AWAL TES

Terdapat beberapa informasi yang mungkin dibutuhkan oleh Anda, silahkan baca dengan seksama setiap informasi dan catatan yang berada pada halaman ini. Pada halaman ini pula terdapat beberapa informasi lainnya yaitu jumlah tes dan waktu pengerjaannya.

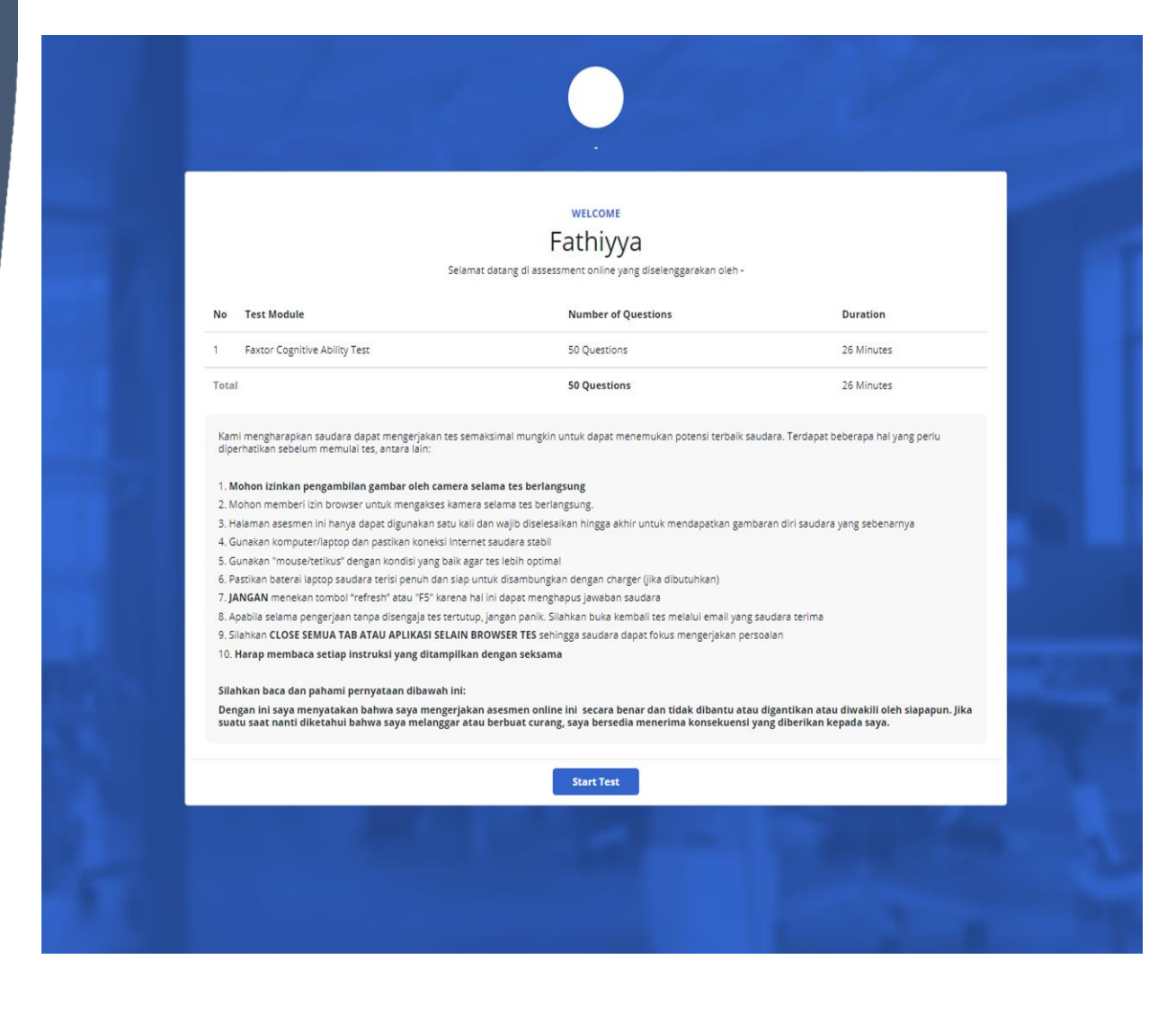

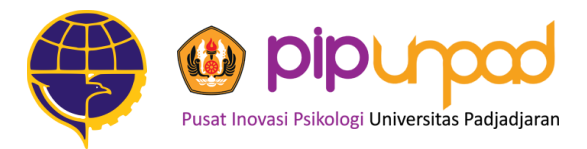

### BATAS WAKTU PENGERJAAN

Pada **pojok kanan atas halaman tes**, terdapat petunjuk sisa waktu pengerjaan total dan sisa waktu pengerjaan setiap modulnya. **Silahkan kerjakan tes dengan optimal namun tetap perhatikan sisa waktu pengerjaan**.

| PREVIEW TEST > | Section 1 / 1 Kognitif V.0.2 - Spatial Reasoning | 0 Module: 05:00 Finish Test |
|----------------|--------------------------------------------------|-----------------------------|
|                | SPATIAL REASONING                                |                             |
|                |                                                  |                             |
|                |                                                  |                             |
|                |                                                  |                             |
|                |                                                  |                             |
|                |                                                  |                             |
|                |                                                  |                             |
|                |                                                  |                             |
|                |                                                  |                             |
|                | Start Test                                       |                             |
|                |                                                  |                             |

Pusat Inovasi Psikologi Universitas Padjadjaran Jl. Ir. H. Juanda No 438 B Bandung 40135

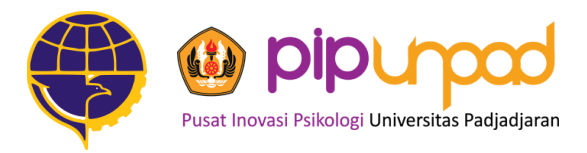

#### Koneksi internet saya tiba-tiba terputus, apakah saya masih bisa mengerjakan tes?

Jika koneksi internet anda tiba-tiba terputus, **jawaban pada subtes yang telah selesai anda kerjakan akan otomatis tersimpan**. Sebelum kembali mengerjakan, pastikan kembali koneksi internet anda telah stabil, setelah itu silahkan lanjutkan mengerjakan tes.

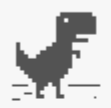

#### There is no Internet connection

Your computer is offline.

Try:

- Checking the network cable or router
- · Resetting the modem or router
- Reconnecting to Wi-Fi

ERR\_INTERNET\_DISCONNECTED

Pusat Inovasi Psikologi Universitas Padjadjaran Jl. Ir. H. Juanda No 438 B Bandung 40135

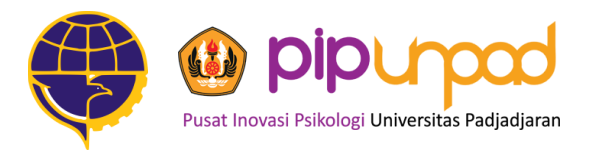

# Tiba-tiba muncul tulisan 502 bad gateway pada layar saya, apa yang harus saya lakukan?

Jika tiba-tiba muncul tulisan 502 bad gateway pada layar, **jawaban pada subtes yang telah selesai anda kerjakan akan otomatis tersimpan**. Sebelum kembali mengerjakan, pastikan kembali koneksi internet anda telah stabil, setelah itu *refresh* halaman tes. Jika sudah masuk kembali ke halaman tes, silahkan lanjutkan mengerjakan tes.

### **502 Bad Gateway**

nginx

Pusat Inovasi Psikologi Universitas Padjadjaran Jl. Ir. H. Juanda No 438 B Bandung 40135

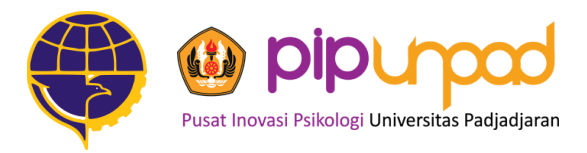

Apa yang harus saya lakukan jika keluar informasi seperti ini?

**Subtes kognitif memiliki batasan waktu**, jika anda menyelesaikan subtes sebelum waktunya habis, maka akan keluar *pop up* seperti gambar di bawah ini. **Silahkan klik yes untuk maju ke subtes selanjutnya**.

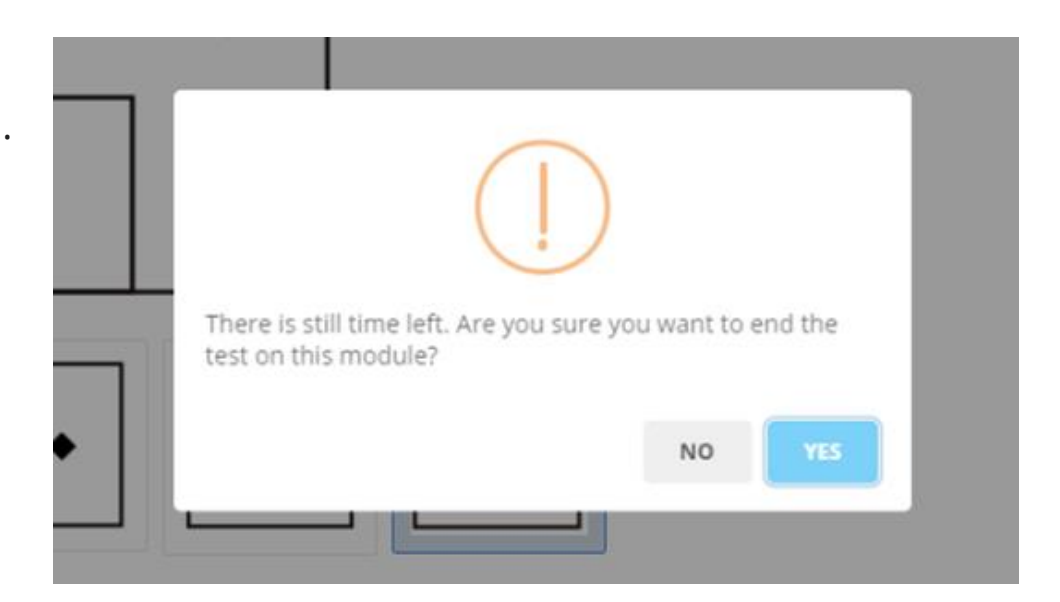

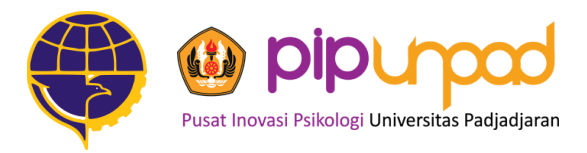

### Bagaimana saya memastikan bahwa tidak ada soal yang terlewat?

Jika nomor halaman di sebelah kiri **belum berganti warna menjadi hijau**, artinya **masih ada soal yang belum dikerjakan**. Peserta dapat kembali ke halaman tersebut dan mengerjakan soal yang belum terisi.

| Page 1 | QUESTIC    | INS           |           |           |           | • |  |
|--------|------------|---------------|-----------|-----------|-----------|---|--|
| Page 2 | 1. Pertany | aan 9         |           |           |           |   |  |
|        | Jawaba     | n 1 Jawaban 2 | Jawaban 3 | Jawaban 4 | Jawaban 5 |   |  |
|        | 2. Pertany | aan 8         |           |           |           |   |  |
|        | Jawaba     | n 1 Jawaban 2 | Jawaban 3 | Jawaban 4 | Jawaban 5 |   |  |
|        | 3. Pertan  |               |           |           |           |   |  |
|        | Jawaba     | n 1 Jawaban 2 | Jawaban 3 | Jawaban 4 | Jawaban 5 | ) |  |
|        | 4. Pertany | an.           |           |           |           |   |  |
|        | Jawaba     | n 1 Jawaban 2 | Jawaban 3 | Jawaban 4 | Jawaban 5 |   |  |
|        | 5. Pertany | aan 4         |           |           |           |   |  |
|        | Jawaba     | n 1 Jawaban 2 | Jawaban 3 | Jawaban 4 | Jawaban 5 |   |  |

Pusat Inovasi Psikologi Universitas Padjadjaran Jl. Ir. H. Juanda No 438 B Bandung 40135

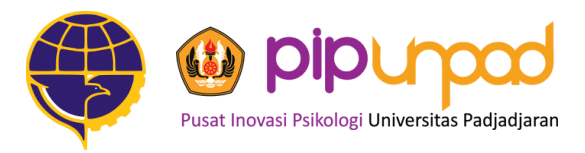

## Bagaimana saya memastikan bahwa tidak ada soal yang terlewat?

Jika nomor halaman di sebelah kiri **belum berganti warna menjadi hijau**, artinya **masih ada soal yang belum dikerjakan**. Peserta dapat kembali ke halaman tersebut dan mengerjakan soal yang belum terisi.

| Page 1 | QUESTIONS                    |           |           |           |           |
|--------|------------------------------|-----------|-----------|-----------|-----------|
| Trup - | 1. Pertanyaan 9              |           |           |           |           |
|        | Jawaban 1                    | Jawaban 2 | Jawaban 3 | Jawaban 4 | Jawaban 5 |
|        | 2. Pertanyaan 8              |           |           |           |           |
|        | Jawaban 1                    | Jawaban 2 | Jawaban 3 | Jawaban 4 | Jawaban 5 |
|        | 3. Pertanyaan 6              |           |           |           |           |
|        | Jawaban 1                    | Jawaban 2 | Jawaban 3 | Jawaban 4 | Jawaban 5 |
|        | 4. Pertanyaan 1              |           |           |           |           |
|        | Jawaban 1                    | Jawaban 2 | Jawaban 3 | Jawaban 4 | Jawaban 5 |
|        | 5. Pertanyaan 4              |           |           |           |           |
|        | Jawaban 1                    | Jawaban 2 | Jawaban 3 | Jawaban 4 | Jawaban 5 |
|        |                              |           |           |           |           |
|        | 5. Pertanyaan 4<br>Jawaban 1 | Jawaban 2 | Jawaban 3 | Jawaban 4 | Jawaban 5 |

Pusat Inovasi Psikologi Universitas Padjadjaran Jl. Ir. H. Juanda No 438 B Bandung 40135

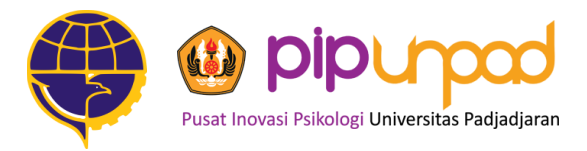

Bagaimana saya tahu bahwa saya sudah selesai mengerjakan?

Jika anda telah mencapai halaman ini, maka **tes atau asesmen online sudah selesai.** 

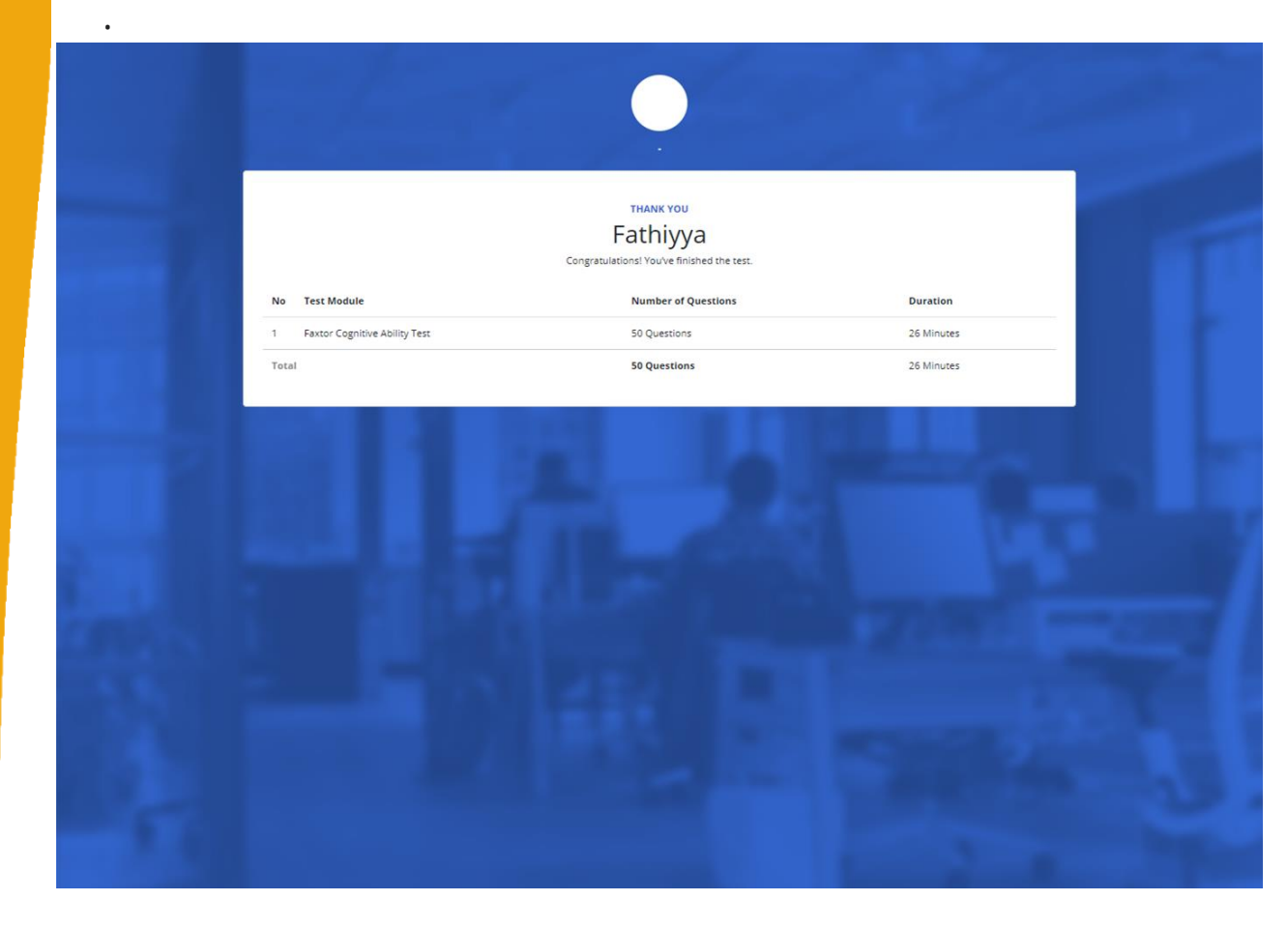

Pusat Inovasi Psikologi Universitas Padjadjaran Jl. Ir. H. Juanda No 438 B Bandung 40135